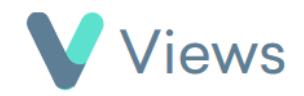

## How to Add a Note to a Contact Record

## To add a note to a Contact record:

Hover over **Contacts** and select the relevant database, such as **Participants** Contacts

Search:

Contacts 🔗

- Search for the record using the **Search** box
- Click on the Eye icon to the right of the record
- Select Notes from the sections on the left-hand side
- Click on the **Plus** + icon
- Complete the form and click **Save**

| Note    | ^ |
|---------|---|
| Note 🜟  |   |
| Private |   |